# Wireshark 入門

#### キャプチャしたパケットの表示

hebikuzure

# 本日のテキスト

#### ◎実践 パケット解析——Wiresharkを使った トラブルシューティング

- http://www.oreilly.co.jp/books/9784873113517/
- ISBN978-4-87311-351-7

## インストール

# 公式サイトからダウンロードしてインス トールしましょう

#### http://www.wireshark.org/

#### **Download Wireshark**

#### Get Wireshark

The current stable release of Wireshark is 1.4.0. It supersedes all previous releases, including all releases of Ethereal. You can also download the latest development release (1.4.0rc2) and documentation.

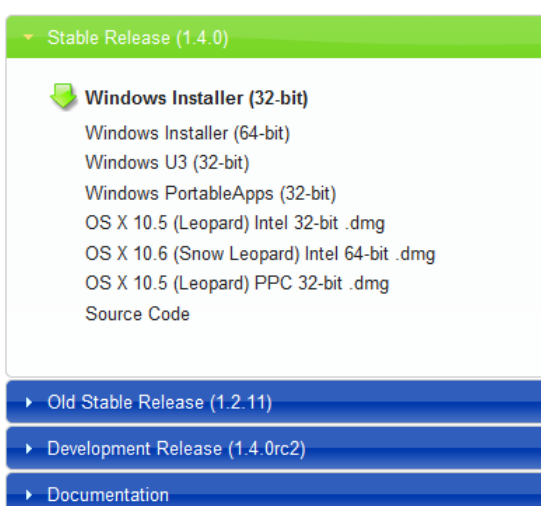

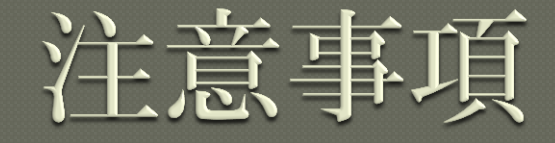

# 最新バージョンを利用しましょう ・セキュリティ修正が含まれます ・古いバージョンは攻撃対象になります Windows 環境では同梱のWinPcap を利用 しましょう

## WinPcapの注意事項

#### ◎WinPcap 4.1 以降のバージョンでは NPF サービスが自動起動に設定されます

- [管理者として実行] しなくてもパケット キャプ チャができます
- 自動起動で問題がある場合は、以下のレジストリ キーで設定が変更できます
   HKLM¥SYSTEM¥CurrentControlSet¥services¥ NPF¥Start
  - 0x1 : SERVICE\_SYSTEM\_START
  - 0x2 : SERVICE\_AUTO\_START
  - 0x3 : SERVICE\_DEMAND\_START

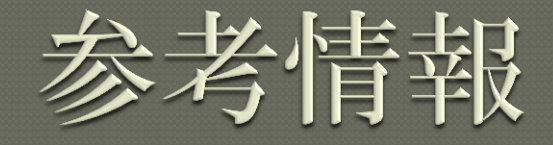

• How To Set Up a Capture http://wiki.wireshark.org/CaptureSetup Security http://wiki.wireshark.org/Security OPlatform-Specific information about capture privileges http://wiki.wireshark.org/CaptureSetup/ CapturePrivileges

パケットの検索

#### [Edit] -> [Find Packet]

| Wireshark: Find              |                                         |                |
|------------------------------|-----------------------------------------|----------------|
| Find-                        |                                         |                |
| By: () <u>D</u> isplay filte | er 🔘 <u>H</u> ex value 🔘 <u>S</u> tring |                |
| F <u>i</u> lter:             |                                         |                |
| Search In                    | String Options                          | Direction      |
| Packet list                  | Case sensitive                          | © <u>U</u> р   |
| Packet details               | Character set:                          | <u> </u>       |
| Packet bytes                 | ASCII Unicode & Non-Unicode             | <b>-</b>       |
| <u>H</u> elp                 | <u> </u>                                | <u>C</u> ancel |

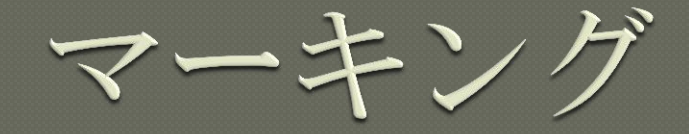

#### ◎右クリック -> [Mark Packet]

 $\circ$  Ctrl + M

#### Destination Protocol Info 4697 > 80 [SYN] Seq=0 Win=8192 L Mark Packet (toggle) .15 0 > 64697 [SYN, ACK] Seq=0 Ack=1 Ignore Packet (toggle) 80 [ACK] Seq=1 Ack=1 Win= Set Time Reference (toggle) .15 64697 [ACK] Seq=1 Ack=928 Wi .15 (text/html) ттр/1.1 200 ок Manually Resolve Address .15 Previous segment lost] Conti .15 Previous seament lost Conti Apply as Filter .15 Previous segment lost Prepare a Filter .15 se .15 Conversation Filter revious se Colorize Conversation .15 nuation or non-HTTP SCTP .15 ous .15 Follow TCP Stream Previous sea ient lost .15 Previous seament lost Cont Follow UDP Stream (496 bits) Follow SSL Stream cf:be:af cces\_11:a0:0d (00:1b:8b:11:a0:0d 6.15 (211.131.226.15) 2.168.1.8 Copy col, Src P 80 (80), Seq: 0, Len: 0 ැ Decode As... 📇 Print... Show Packet in New Window

# 時間の表示形式

| 2011_02                                           | _15 | i.cap - Wireshark                             |                    |              |                                                                                                    |               |
|---------------------------------------------------|-----|-----------------------------------------------|--------------------|--------------|----------------------------------------------------------------------------------------------------|---------------|
| <u>F</u> ile <u>E</u> dit                         | Vie | ew <u>G</u> o <u>C</u> apture <u>A</u> nalyze | Statistics Telepho | <u>ז ע</u> ר | <u>T</u> ools <u>H</u> elp                                                                                                    |               |
|                                                   | ~   | <u>M</u> ain Toolbar                          |                    | <b>T</b>     | 👱   🗐 🗐   Đ, Q, 01, 17   ઍ 🗹 畅 %   💢                                                                                                    |               |
| Filter:                                           | ~   | <u>F</u> ilter Toolbar                        |                    |              | ▼ Expression Clear Apply                                                                                                    |               |
| Theer.                                            |     | <u>W</u> ireless Toolbar                      |                    | -            | Copression Color Approv                                                                                                    |               |
| No. Ti                                            | ~   | <u>S</u> tatusbar                             |                    |              | Protocol Info                                                                                                    |               |
| 10.                                               | ,   | Packet List                                   |                    | 6.19         | .5 TCP 64697 > 80 [SYN] Seq=0 Win=8192 Len=                                                                                                    | 0 MS          |
| 2 0.<br>3 0.                                      | Ĵ   | Packot Dotailo                                |                    | 。<br>6.1     | $10^{\circ}$ $10^{\circ}$ $1$ | 11=58<br>44 L |
| 4 0.                                              | Ť.  | Packet Details                                |                    | 6.1          | L5 HTTP GET / HTTP/1.1                                                                                                    |               |
| 50.                                               | ×   | Packet Bytes                                  |                    | 8            | ТСР 80 > 64697 [АСК] Seq=1 Ack=928 win=7                                                                                                    | 416           |
| 6 0.<br>7 0                                       |     | <u>T</u> ime Display Format                   | ۲.                 | [            | Date and Time of Day: 1970-01-01 01:02:03.123456 Ctrl+Alt-                                                                                                    | +1 📘          |
| 8 0.                                              |     | Name Resolution                               | •                  | ٦            | Time of Day: 01:02:03.123456 Ctrl+Alt-                                                                                                    | +2            |
| 90.                                               | ~   | Colorize Packet List                          |                    | 5            | Seconds Since Epoch (1970-01-01): 1234567890.123456 Ctrl+Alt-                                                                                                    | +3            |
| $\begin{array}{c} 10 \ 0. \\ 11 \ 0. \end{array}$ | ~   | Auto Scroll in Li <u>v</u> e Capture          |                    | • 9          | Seconds Since Beginning of Capture: 123.123456 Ctrl+Alt                                                                                                    | +4            |
| 12 0.                                             | Ð   | Zoom In                                       | Ctrl++             | 5            | Seconds Since Previous Captured Packet: 1.123456 Ctrl+Alt-                                                                                                    | +5 🚺          |
| 13 0.<br>14 0.                                    | Q   | Zoom <u>O</u> ut                              | Ctrl+-             | 5            | Seconds Since Previous Displayed Packet: 1.123456 Ctrl+Alt-                                                                                                    | +6            |
| 15 0.                                             | 1   | Normal Size                                   | Ctrl+=             | • /          | Automatic (File Format Precision)                                                                                                    |               |
| 16 0.                                             | * * | Resize All Columns                            | Shift+Ctrl+R       | 5            | Seconds: 0                                                                                                    | -             |
|                                                   |     | Displayed Columns                             | •                  | [            | Deciseconds: 0.1                                                                                                    |               |
| ∃ Intern                                          |     | Expand Subtrees                               | Shift+Right        | C            | Centiseconds: 0.12                                                                                                    |               |
| ⊕ Transm                                          |     | Expand All                                    | Ctrl+Right         | 1            | Milliseconds: 0.123                                                                                                    |               |
|                                                   |     | Collanse All                                  | Ctrl+Left          | 1            | Microseconds: 0.123456                                                                                                    |               |
|                                                   |     |                                               | Confecto           | 1            | Nanoseconds: 0.123456789                                                                                                    |               |
|                                                   |     | Colorize Conversation                         | +                  |              | Dialay Cases do with house and minutes                                                                                                    |               |
|                                                   |     | Reset Coloring 1-10                           | Ctrl+Space         | L            | Display Seconds with hours and minutes Ctrl+Alt-                                                                                                    | +0            |

# 時間の相対表示

- [Time Display Format] で [Second Since Beginning of Capture] を選択
  - この状態でキャプチャ開始からの相対時間を表示
- 基準にしたいパケットをクリックして
   [Edit] -> [Set Time Reference] (Ctrl + T)
   基準にしたパケットからの経過時間を表示

# 間隔の表示

- [Seconds Since Previous Captured Packet]
  - 直前にキャプチャしたパケットからの経過時間
- [Seconds Since Previous displayed Packet]
  - 表示されている直前のパケットからの経過時間

フィルタ

#### ●キャプチャ フィルタ

- 特定の条件に合致したパケットだけキャプチャするためのフィルタ
- 条件に合致しないパケットは記録されない
- ◎ディスプレイ フィルタ
  - 特定の条件に合致したパケットだけ表示するためのフィルタ
  - 条件に合致しないパケットは表示されない
  - ・元のキャプチャ データは変更されない

# キャプチャフィルタ

| Wireshark: Capture Options |                           |                        |                                       |  |  |
|----------------------------|---------------------------|------------------------|---------------------------------------|--|--|
| Capture                    |                           |                        |                                       |  |  |
| Interface: Local           | ▼ Intel                   | (R) PRO/1000 PM Netw   | vork Connection: ¥Device¥NPF_{4C:     |  |  |
| IP address: fe80:          | :e076:4ff4:903b           | :aac9, 2001:c…:1458:   | 1326:e076:4ff4:903b:aac9, 192.168.1.8 |  |  |
| Link-layer header          | r type: Etherne           | et 💌                   | Wireless Settings                     |  |  |
| Capture packe              | ets in <u>p</u> romiscuol | us mode                | Remote Settings                       |  |  |
| Capture packe              | ets in pcap-ng for        | rmat (experimental)    | Buffer size: 1 🚔 megabyte(s)          |  |  |
| Careburg Silbary           |                           |                        |                                       |  |  |
| Capture Filter:            |                           |                        | Ľ                                     |  |  |
| Capture File(3)            |                           |                        | Display Options                       |  |  |
| File:                      |                           | <u>B</u> rowse         | Update list of packets in real time   |  |  |
| Use <u>m</u> ultiple fi    | iles                      |                        | Automatic corolling in live conture   |  |  |
| ✓ Next file every          | y 1                       | 🔭 megabyte(s) 🔻        | Automatic scrolling in live capture   |  |  |
| 🗌 Next file every          | y 1                       | minute(s)              | ☑ <u>H</u> ide capture info dialog    |  |  |
| ☑ Ring buffer wit          | th 2                      | files                  | Name Beschutien                       |  |  |
| Stop capture a             | after 1                   | <sup>^</sup> √ file(s) |                                       |  |  |
| Stop Capture—              |                           |                        | Enable MAC name resolution            |  |  |
| 🔲 after 1                  | *<br>*                    | packet(s)              | Enable network name resolution        |  |  |
| 🔲 after 1                  | *<br>*                    | megabyte(s) -          |                                       |  |  |
| 🔲 after 1                  | Å                         | minute(s) 👻            | Enable transport name resolution      |  |  |
| Help                       |                           |                        | <u>S</u> tart <u>C</u> ancel          |  |  |

# キャプチャフィルタの作成

| 📶 Wireshark: Capture Filter - Profile: Default 💿 🖾 |                                    |   |  |  |  |  |
|----------------------------------------------------|------------------------------------|---|--|--|--|--|
| Edit-                                              | Capture Filter                     |   |  |  |  |  |
|                                                    | Ethernet address 00:08:15:00:08:15 |   |  |  |  |  |
|                                                    | Ethernet type 0x0806 (ARP)         |   |  |  |  |  |
| New                                                | No Broadcast and no Multicast      |   |  |  |  |  |
|                                                    | No ARP                             | 8 |  |  |  |  |
|                                                    | IP only                            |   |  |  |  |  |
|                                                    | IP address 192.168.0.1             |   |  |  |  |  |
| Delete                                             | IPX only                           |   |  |  |  |  |
| Delete                                             | TCP only                           |   |  |  |  |  |
|                                                    | UDP only                           |   |  |  |  |  |
| Description                                        |                                    |   |  |  |  |  |
| Properties                                         | S                                  |   |  |  |  |  |
| Filter nan                                         | ne:                                |   |  |  |  |  |
| Filter stri                                        | ing:                               |   |  |  |  |  |
| <u>H</u> elp                                       | <u>O</u> K <u>C</u> ancel          |   |  |  |  |  |

キャプチャフィルタの書式

- [not] primitive [and|or [not] primitive ...]
- ◎ 論理演算子は not、 and、 or
- ●例
  - tcp port 23 and host 10.0.0.5
  - tcp port 23 and not src host 10.0.0.5
- ●詳細はヘルプ参照のこと

ディスプレイフィルタ

| 201:                  | 1_02_15.cap -                        | Wireshark                                  |                                                             |              |                                                                       |  |
|-----------------------|--------------------------------------|--------------------------------------------|-------------------------------------------------------------|--------------|-----------------------------------------------------------------------|--|
| <u>F</u> ile <u>E</u> | <u>E</u> dit <u>V</u> iew <u>G</u> o | o <u>C</u> apture <u>A</u> nalyze <u>S</u> | <u>S</u> tatistics Telephon <u>y</u> <u>T</u> ools <u>H</u> | <u>i</u> elp |                                                                       |  |
| ev 2                  |                                      |                                            |                                                             |              |                                                                       |  |
| Filter:               |                                      |                                            | ▼ E                                                         | xpression    | Clear Apply                                                           |  |
| No                    | Time                                 | Course                                     | Destination                                                 | Drotocol     | al Tafa                                                               |  |
| IINO.                 | 1 0.000000                           | 192.168.1.8                                | 211, 131, 226, 15                                           | TCP          | 64697 > 80 [SYN] Seq=0 win=8192 Len=0 MSS=1460 SACK PERM=1            |  |
|                       | 2 0.009963                           | 211.131.226.15                             | 192.168.1.8                                                 | TCP          | 80 > 64697 [SYN, ACK] Seq=0 Ack=1 Win=5840 Len=0 MSS=1414 SACK_PERM=1 |  |
|                       | 3 0.010123                           | 192.168.1.8                                | 211.131.226.15                                              | тср          | 64697 > 80 [ACK] Seq=1 Ack=1 Win=65044 Len=0                          |  |
|                       | 4 0.013523                           | 192.168.1.8                                | 211.131.226.15                                              | HTTP         | GET / HTTP/1.1                                                        |  |
|                       | 5 0.021536                           | 211.131.226.15                             | 192.168.1.8                                                 | тср          | 80 > 64697 [ACK] Seq=1 Ack=928 Win=7416 Len=0                         |  |
|                       | 6 0.06/496                           | 211.131.226.15                             | 192.168.1.8                                                 | HTTP         | HTTP/1.1 200 OK (text/html)                                           |  |
|                       | 7 0.067496<br>8 0.067496             | 211.131.220.13                             | 192.108.1.8                                                 |              | Continuation or non-HITP traffic                                      |  |
|                       | 9 0 067496                           | 211.131.220.15                             | 192.108.1.8                                                 | нттр         | Continuation or non-HTTP traffic                                      |  |
| 1                     | 0 0.067496                           | 211.131.226.15                             | 192.168.1.8                                                 | нттр         | Continuation or non-HTTP traffic                                      |  |
| 1                     | 1 0.067496                           | 211.131.226.15                             | 192.168.1.8                                                 | HTTP         | Continuation or non-HTTP traffic                                      |  |
| 1                     | 2 0.067781                           | 192.168.1.8                                | 211.131.226.15                                              | ТСР          | 64697 > 80 [АСК] Seq=928 Ack=8485 win=65044 Len=0                     |  |
| 1                     | 3 0.077561                           | 211.131.226.15                             | 192.168.1.8                                                 | HTTP         | Continuation or non-HTTP traffic                                      |  |
| 1                     | 4 0.079120                           | 211.131.226.15                             | 192.168.1.8                                                 | HTTP         | Continuation or non-HTTP traffic                                      |  |
| 1                     | 5 0.079120                           | 211.131.226.15                             | 192.168.1.8                                                 | НТТР         | Continuation or non-HTTP traffic                                      |  |
| 1                     | 6 0.079120                           | 211.131.226.15                             | 192.168.1.8                                                 | нттр         | Continuation or non-HTTP traffic                                      |  |
| 🖽 Fra                 | me 1: 62 by                          | tes on wire (496 b                         | oits), 62 bytes captured                                    | (496 bi      | pits)                                                                 |  |
| 🕀 Eth                 | ernet II, S                          | rc: AsustekC_cf:be                         | e:af (00:13:d4:cf:be:af)                                    | , Dst: N     | NecAcces_11:a0:0d (00:1b:8b:11:a0:0d)                                 |  |
| 🕀 🗄 🕀                 | ernet Proto                          | col, Src: 192.168.                         | 1.8 (192.168.1.8), Dst:                                     | 211.131      | 31.226.15 (211.131.226.15)                                            |  |
| 🛛 🗆 Tra               | nsmission C                          | ontrol Protocol, S                         | Src Port: 64697 (64697),                                    | Dst Port     | ort: 80 (80), Seq: 0, Len: 0                                          |  |
| S S                   | ource port:                          | 6469/ (6469/)                              |                                                             |              |                                                                       |  |
| r I                   | Stream inde                          | v· 01                                      |                                                             |              |                                                                       |  |
| s                     | equence num                          | ber: 0 (relativ                            | /e sequence number)                                         |              |                                                                       |  |
| н                     | eader lengt                          | h: 28 bytes                                |                                                             |              |                                                                       |  |
|                       | lags: 0x02                           | (5YN)                                      |                                                             |              |                                                                       |  |
| W                     | indow size:                          | 8192                                       |                                                             |              |                                                                       |  |
| . ⊕ C                 | hecksum: 0x                          | 7766 [validation of                        | disabled]                                                   |              |                                                                       |  |
| . ± 0                 | ptions: (8                           | bytes)                                     |                                                             |              |                                                                       |  |
|                       |                                      |                                            |                                                             |              |                                                                       |  |
|                       |                                      |                                            |                                                             |              |                                                                       |  |

# ディスプレイフィルタの作成

| Field name                                  |   | Relation   | Value (protocol)      |
|---------------------------------------------|---|------------|-----------------------|
|                                             | • | is present |                       |
| 104apci - IEC 60870-5-104-Apci              |   | ==         | Predefined values:    |
|                                             |   | !=         |                       |
|                                             |   | >          |                       |
|                                             |   | <          |                       |
|                                             |   | >=         |                       |
| € 6LoWPAN - IPv6 over IEEE 802.15.4         |   | <=         |                       |
| B02.11 MGT - IEEE 802.11 wireless LAN mar   |   | contains   |                       |
| 802.11 Radiotap - IEEE 802.11 Radiotap Capi |   | matches    |                       |
|                                             |   |            |                       |
| ⊕ 9P - Plan 9 9P                            |   |            | Range (offset:length) |

<u>0</u>K

Cancel

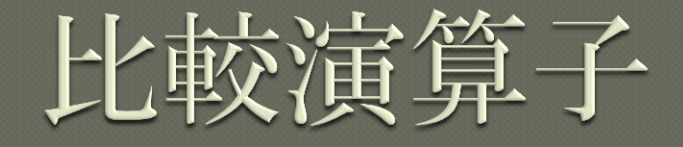

== (eq): 等しい
!= (ne): 等しくない
> (gt): 大なり
< (lt): 小なり</li>
>= (ge): 以上
<= (le): 以下</li>

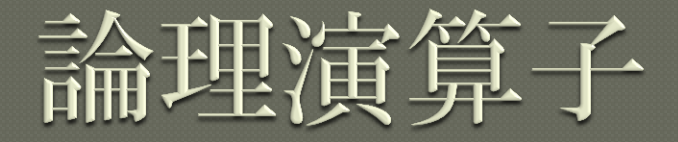

# and (&&):論理積 or (||):論理和 xor (^^):排他的論理和 not (!):否定

## フィルタの例

- ohost example.com
- host example.com and not (port 80)
  !dns
- onot broadcast and not multicast
- ip.dst==192.168.0.1

# よくある間違い

- ip.addr == 1.2.3.4 で IP アドレスに
   1.2.3.4 を含むパケットを表示できる
   ○では、IP アドレスに 1.2.3.4 を含まない
   パケットを表示するフィルタは??
- □間違い:ip.addr!=1.2.3.4
   ○正解 :!(ip.addr == 1.2.3.4)

## フィルタの保存

#### [Analyze] – [Display Filter]

| Wireshark: Display Filter - Profile: Default        |                                                                                                    |  |  |  |  |
|-----------------------------------------------------|----------------------------------------------------------------------------------------------------|--|--|--|--|
| Edit                                                | Display Filter                                                                                                    |  |  |  |  |
| New                                                 | IP address isn't 192.168.0.1, don't use != for this!<br>IPX only<br>TCP only<br>UDP only                                                                      |  |  |  |  |
| Delete                                              | UDP port isn't 53 (not DNS), don't use != for this!<br>TCP or UDP port is 80 (HTTP)<br>HTTP<br>No ARP and no DNS<br>Non-HTTP and non-SMTP to/from 192.168.0.1 |  |  |  |  |
| Properties                                          |                                                                                                    |  |  |  |  |
| Filter nam                                          | ne: new                                                                                                    |  |  |  |  |
| Filter stri                                         | ng: new Expression                                                                                                    |  |  |  |  |
| <u>H</u> elp <u>OK</u> <u>A</u> pply <u>C</u> ancel |                                                                                                    |  |  |  |  |

ディスプレイフィルタの詳細

●ヘルプを参照

#### Wireshark Wiki Display Filter page http://wiki.wireshark.org/DisplayFilters.

### Wiresharkの名前解決

#### ●MAC アドレス

- MAC アドレス  $\Rightarrow$  IP アドレスに解決 (arp)
- MAC アドレスの上位3バイト ⇒ ベンダー名

#### ● IP アドレス ・ IP アドレス ⇒ ホスト名(DNS)

#### ●ポート番号 ・ポート番号 ⇒プロトコル名(well-known ports)

# 名前解決のデメリット

# ◎IP アドレスの名前解決のためキャプチャ時、キャプチャファイルを開く際に DNS アクセスが行われる

- ・トラフィックの増加
- ・処理時間の増加

◎ポート番号の名前解決では well-known ports 以外のトラフィックが正しく表示されない(かえって分かりにくくなる)

### 名前解決・キャプチャ時の設定

# [Capture] – [Options] の "Name Resolution" セクション

| 🗖 Wireshark: Ca                                                        | apture ( | Options   |       |                    |                                            |  |  |
|------------------------------------------------------------------------|----------|-----------|-------|--------------------|--------------------------------------------|--|--|
| Capture                                                                |          |           |       |                    |                                            |  |  |
| Interface: Local 🔹 Intel(R) PRO/1000 PM Network Connection: ¥Device¥NP |          |           |       |                    | work Connection: ¥Device¥NPF_{4C: 💌        |  |  |
| IP address: fe8                                                        | 80::e07  | 5:4ff4:90 | )3b:a | ac9, 2001:c…:1458: | 1326:e076:4ff4:903b:aac9, 192.168.1.8      |  |  |
| Link-layer head                                                        | der type | e: Ethe   | rnet  | •                  | Wireless Settings                          |  |  |
| Capture pac                                                            | kets in  | promiso   | uous  | mode               | Remote Settings                            |  |  |
| Capture pac                                                            | kets in  | pcap-ng   | forn  | nat (experimental) | Buffer size: 1 megabyte(s)                 |  |  |
| Limit each p                                                           | packet 1 | to 1      |       | 🗸 bytes            |                                            |  |  |
| Capture Filter                                                         | :        |           |       |                    | <b>.</b>                                   |  |  |
| Capture File(s)                                                        |          |           |       |                    | Display Options                            |  |  |
| File:                                                                  |          |           |       | Browse             | ☑ Update list of packets in real time      |  |  |
| Use <u>m</u> ultiple                                                   | e files  |           |       |                    |                                            |  |  |
| ✓ Next file ev                                                         | ery      | 1         | 1     | megabyte(s) 👻      | <u>Automatic scrolling in live capture</u> |  |  |
| Next file ev                                                           | ery      | 1         | 1     | minute(s) 🔻        | Hide capture info dialog                   |  |  |
| ✓ Ring buffer                                                          | with     | 2         | 1     | files              | Name Resolution                            |  |  |
| Stop captur                                                            | e after  | 1         | 4     | file(s)            |                                            |  |  |
| Stop Capture                                                           |          |           |       |                    | Enable MAC name resolution                 |  |  |
| 🔲 after                                                                | 1        |           | ÷ pa  | acket(s)           | Enable network name resolution             |  |  |
| 🔲 after                                                                | 1        |           | ↓ m   | negabyte(s)        |                                            |  |  |
| 🔲 after                                                                | 1        |           | * m   | ninute(s)          | Enable transport name resolution           |  |  |
| <u>H</u> elp                                                           |          |           |       |                    | <u>S</u> tart <u>C</u> ancel               |  |  |

# 名前解決・表示時の設定

#### [View] – [Name Resolution]

| <u>V</u> ie | w <u>G</u>                      | o <u>C</u> a    | apture                | <u>A</u> nalyze | Statistics | Telepho | n <u>y</u> | <u>T</u> ools | <u>H</u> e | lp             |       |       |               |          |
|-------------|---------------------------------|-----------------|-----------------------|-----------------|------------|---------|------------|---------------|------------|----------------|-------|-------|---------------|----------|
| ~           | <u>M</u> ain                    | Toolb           | ar                    |                 |            |         | 1          | _₽            |            |                | Ð     | Θ     | 11            | ++       |
| ľ           | <u>F</u> ilter<br><u>W</u> irel | Tooli<br>ess T  | oar<br>oolbar         |                 |            |         |            | •             | Exp        | pression.      |       | Clear | Арр           | oly      |
| - I         | <u>S</u> tatı                   | ısbar           |                       |                 |            |         |            |               |            | Protoco        | ol    | Info  |               |          |
| -           | Pack                            | et <u>L</u> ist | t                     |                 |            |         | 8          |               |            | HTTP           |       | Cont  | inua          | ati      |
| <b>~</b>    | Pack                            | et <u>D</u> et  | tails                 |                 |            |         | 8          |               |            | HTTP           |       | HTTP  | /1.1          | L 2      |
| -           | Pack                            | et <u>B</u> yt  | es                    |                 |            |         | 8          |               |            | HTTP           |       | Cont  | inua          | ati      |
|             | Time                            | Dicol           | av Forn               | nat             |            |         | 6.         | 16<br>16      |            | TCP            |       | 6470  | $\frac{1}{2}$ | ht<br>ht |
|             | Nam                             | e Res           | ,<br>ol <u>u</u> tion |                 |            | •       |            | <u>R</u> esol | ve N       | ame            |       |       |               |          |
| ~           | Color                           | ize Pa          | icket Li              | st              |            |         |            | Enabl         | e for      | MAC La         | ayer  |       |               |          |
| <b>۲</b>    | Auto                            | Scroll          | in Li <u>v</u> e      | Capture         |            |         | ~          | Enabl         | e for      | <u>N</u> etwor | rk Li | ayer  |               |          |
| Ð           | <u>Z</u> oon                    | n In            |                       |                 |            | Ctrl++  | ~          | Enabl         | e for      | Transp         | ort I | Layer |               |          |
| Θ           | Zoon                            | n Out           |                       |                 |            | Ctrl+-  | 0          |               | _          | HITP           |       | CONC  | mue           | Z        |

プロトコルの解析

●通常はWireshark が自動的に各フレーム (パケット)のプロトコルを解析して表示 してくれる

●リンク層、ネットワーク層、トランスポー
 ト層それぞれのプロトコルが解析される

# 自動解析の限界

#### ●正しく解析されない場合も多い

#### ◎特にトランスポート層で既定のポート以外 を使い通信を行っている場合

#### •ex.

- 81番ポートで HTTP
- 443番ポート以外での HTTPS

# プロトコルの手動指定

プロトコルのデフォルトのポートを使用していないトラフィックは正しいプロトコルが推測されない場合が多い

●キャプチャ内容などからプロトコルが分かる場合は、手動でプロトコルを指定して表示させることができる

# プロトコルの指定方法

# ●指定するパケットを右クリック ●[Decode as...]を選択 ●プロトコルを指定

| Wireshark: Decode | As                            |                             | x |
|-------------------|-------------------------------|-----------------------------|---|
|                   | Link Network Transport        |                             |   |
| Oecode            |                               | (default)                   | _ |
|                   |                               | 104apci                     |   |
|                   |                               | 9P                          |   |
| o De est desede   |                               | ACAP                        |   |
| Do not decode     | TCP source (64697) rort(s) as | AgentX                      |   |
|                   |                               | AIM                         |   |
| Show Current      |                               | AJP13                       |   |
| Clear             |                               | AMQP                        | - |
| <u>H</u> elp      | <u></u> K                     | <u>A</u> pply <u>C</u> lose |   |

## TCP Stream の表示

# ○1つのTCPセッション中で送受信された データをまとめて表示する ○フレームを右クリック -

#### [Follow TCP Stream]

| T. T.      | .92.100.1.0                    | 11CCP > 04097 [31N               |
|------------|--------------------------------|----------------------------------|
| 2          | Mark Packet (toggle)           | 697 > http [АСК]<br>Г / НТТР/1.1 |
| 15 1       | Ignore Packet (toggle)         | tp > 64697 [АСК]                 |
| 15 1       | () Set Time Reference (toggle) | ГР/1.1 200 OK (                  |
| 15 1       |                                | ntinuation or no                 |
| 15 1       | Manually Resolve Address       | ntinuation or no                 |
| 15 1       |                                | ntinuation or no                 |
| 15 1       | Apply as Filter                | htinuation or no                 |
| 15 1       | Prenare a Filter               | htinuation or no                 |
| 2          | i repare a riter               | 697 > http [АСК]                 |
| 15 1       | Conversation Filter            | htinuation or no                 |
| 15 1       | Colorize Conversation          | htinuation or no                 |
| 15 1       | CCTD                           | htinuation or no                 |
| 15         |                                | rinuation or no                  |
| (422 hitc) | Follow TCP Stream              | · ·                              |
| cf be af   | Follow LIDP Stream             | as 11:30:0d (0)                  |
| 169 1 9    | Fallow CGL Changes             | 15 (211 121 22)                  |
| .100.1.8 ( | Follow SSL Stream              | 15 (211.131.22)                  |
|            |                                |                                  |

#### Follow TCP Stream

| Tellow TCP Stream                                                                                                    |
|----------------------------------------------------------------------------------------------------|
| Stream Content                                                                                                    |
| <pre>GET / HTTP/1.1<br/>Host: www.asahi.com<br/>Connection: keep-alive<br/>Referer: http://home.att.ne.jp/gold/hebikuzure/link/bookmark.html<br/>Accept: application/xml,application/xhtml+xml,text/html;q=0.9,text/plain;q=0.8,image/png,*/*;q=0.5<br/>User-Agent: Mozilla/5.0 (windows; U; windows NT 6.1; en-US) ApplewebKit/534.13 (KHTML, like Gecko)<br/>Chrome/9.0.597.98 safari/534.13<br/>Accept-Encoding: gzip,deflate,sdch<br/>Accept-Language: ja,en-US;q=0.8,en;q=0.6<br/>Accept-Charset: Shift_JIS,utf-8;q=0.7,*;q=0.3<br/>Cookie: SC_Cut=55605079; ebNewBandWidthwww.asahi.com=1686%3A1297769203290;<br/>utmz=261975709.1297769205.19.14.utmcsr=home.att.ne.jp utmccn=(referral) utmcd=referral utmcct=/<br/>gold/hebikuzure/link/bookmark.html; utma=261975709.505929885.1279864839.1297591984.1297769205.19:</pre> |
| utmb=261975709.1.10.1297769205; IMPASEG=50%3D10198/51%3D10876/52%3D10130/53%3D10127/54%3D11132/55%<br>3D11135/56%3D11136/57%3D10451/58%3D11279/59%3D10474/510%3D10080                                                                                                    |
| HTTP/1.1 200 OK<br>Server: Apache/2<br>Content-Type: text/html<br>ETag: "5e35b4-ffa6-75f2b640"<br>Vary: Accept-Encoding<br>Content-Encoding: gzip<br>Cache-Control: max-age=3<br>Expires: Tue, 15 Feb 2011 11:29:26 GMT<br>Date: Tue, 15 Feb 2011 11:29:23 GMT<br>Content-Length: 19637<br>Connection: keep-alive                                                                                                    |
|                                                                                                    |
| Help     Filter Out This Stream     Close                                                                                                    |

#### TCP Stream のフィルタ

#### ● "Follow TCP Stream"を行うと、そのスト リームだけ表示するフィルタが適用される

| 2011_02_15.cap -                                  | Wireshark                             | _                              |
|---------------------------------------------------|---------------------------------------|--------------------------------|
| <u>F</u> ile <u>E</u> dit <u>V</u> iew <u>G</u> o | <u>Capture A</u> nalyze <u>S</u> tati | stics Telephon <u>y T</u> ools |
|                                                   | 🖻 🛃 🗶 🛃 🗏   🤇                         | 2, 🗢 🛸 🍛 ዥ 👱                   |
| Filter: tcp.stream eq                             | 0                                     |                                |
| No. Time                                          | Source                                | Destination                    |
| 1 0.000000                                        | 192.168.1.8                           | 211.131.226.15                 |
| 2 0.009963                                        | 211.131.226.15                        | 192.168.1.8                    |
| 3 0.010123                                        | 192.168.1.8                           | 211.131.226.15                 |
| 4 0.013523                                        | 192.168.1.8                           | 211.131.226.15                 |
| 5 0.021536                                        | 211.131.226.15                        | 192.168.1.8                    |
| 6 0.067496                                        | 211.131.226.15                        | 192.168.1.8                    |
| 7 0.067496                                        | 211.131.226.15                        | 192.168.1.8                    |

# プロトコルの配分を確認する

#### Statistics] – [Protocol Hierarchy]

Help

| 🗖 Wireshark: Protocol Hierarchy Statistics |              |          |          |        |        |               |             |    |
|--------------------------------------------|--------------|----------|----------|--------|--------|---------------|-------------|----|
|                                            | Display filt | er: none |          |        |        |               |             |    |
| Protocol                                   | % Packets    | Packets  | % Bytes  | Bytes  | Mbit/s | End Packets E | End Bytes E | ir |
| 🗆 Frame                                    | 100.00 %     | 1370     | 100.00 % | 957097 | 0.655  | 0             | 0           |    |
| Ethernet                                   | 100.00 %     | 1370     | 100.00 % | 957097 | 0.655  | 0             | 0           |    |
| Internet Protocol                          | 100.00 %     | 1370     | 100.00 % | 957097 | 0.655  | 2             | 5574        |    |
| Transmission Control Protocol              | 99.85 %      | 1368     | 99.42 %  | 951523 | 0.651  | 390           | 22228       |    |
| Hypertext Transfer Protocol                | 71.39 %      | 978      | 97.10 %  | 929295 | 0.636  | 707           | 727639      |    |
| Line-based text data                       | 7.88 %       | 108      | 5.03 %   | 48133  | 0.033  | 108           | 48133       |    |
| Media Type                                 | 0.95 %       | 13       | 1.92 %   | 18331  | 0.013  | 13            | 18331       |    |
| Compuserve GIF                             | 7.88 %       | 108      | 8.50 %   | 81349  | 0.056  | 95            | 62265       |    |
| Malformed Packet                           | 0.95 %       | 13       | 1.99 %   | 19084  | 0.013  | 13            | 19084       |    |
| Portable Network Graphics                  | 1.02 %       | 14       | 1.37 %   | 13138  | 0.009  | 9             | 5798        |    |
| Malformed Packet                           | 0.36 %       | 5        | 0.77 %   | 7340   | 0.005  | 5             | 7340        |    |
| JPEG File Interchange Format               | 1.90 %       | 26       | 3.99 %   | 38168  | 0.026  | 25            | 36700       |    |
| Malformed Packet                           | 0.07 %       | 1        | 0.15 %   | 1468   | 0.001  | 1             | 1468        |    |
| eXtensible Markup Language                 | 0.15 %       | 2        | 0.27 %   | 2537   | 0.002  | 2             | 2537        |    |
|                                            |              |          |          |        |        |               |             |    |
|                                            |              |          |          |        |        |               |             |    |
|                                            |              |          |          |        |        |               |             |    |

Close

# エンドポイントの確認

#### Statistics] – [Endpoints]

C Endpoints: 2011\_02\_15.cap

| Ethernet: 2 | Fibr  | e Channel | FDDI   | IPv | 4: 16 | IPv6  | IP  | ATXL X   | NCP    | RSVP    | SCT  | P TCP: 59  | Token Ring | UDP    | USB  | WL | AN |
|-------------|-------|-----------|--------|-----|-------|-------|-----|----------|--------|---------|------|------------|------------|--------|------|----|----|
|             |       |           |        |     |       |       |     | IPv4 End | dpoint | s       |      |            |            |        |      |    |    |
| Address     | •     | Packets 4 | Bytes  | •   | Tx Pa | ckets | • • | Tx Bytes | < R    | k Packe | ts 🔹 | Rx Bytes 🖣 | Latitude 🖣 | Longit | tude | •  | *  |
| 192.168.1.8 | }     | 1 368     | 951 5  | 523 |       | 55    | 53  | 161 0    | 65     |         | 815  | 790 458    | -          |        |      | -  |    |
| 211.131.220 | 6.15  | 228       | 207 9  | 956 |       | 14    | 19  | 177 4    | 65     |         | 79   | 30 491     | -          |        |      | -  |    |
| 59.106.108. | 72    | 340       | 116 8  | 339 |       | 16    | 58  | 54 8     | 76     |         | 172  | 61 963     | -          |        |      | -  |    |
| 211.131.220 | 5.16  | 538       | 458 2  | 276 |       | 34    | 41  | 409 1    | 82     |         | 197  | 49 094     | -          |        |      | -  | =  |
| 220.213.234 | 4.196 | 5 20      | ) 45   | 534 |       | 1     | 10  | 2 3      | 02     |         | 10   | 2 232      | -          |        |      | -  |    |
| 143.90.194. | 26    | 107       | 108 8  | 363 |       | 7     | 78  | 104 4    | 97     |         | 29   | 4 366      | -          |        |      | -  |    |
| 74.125.235. | 78    | 51        | . 25 5 | 581 |       | 2     | 28  | 21 9     | 65     |         | 23   | 3 616      | -          |        |      | -  | -  |
| 143.90.194. | 25    | 7         | 17     | 789 |       |       | 3   | 7        | 66     |         | 4    | 1 023      | -          |        |      | -  |    |
| 203.169.10. | 232   | 7         | 13     | 388 |       |       | 3   | 4        | 89     |         | 4    | 899        | -          |        |      | -  |    |
| 115.69.195. | 172   | 12        | 2 3 0  | 000 |       |       | 6   | 19       | 38     |         | 6    | 1 062      | -          |        |      | -  |    |
| 216.223.0.2 | 09    | 7         | 11     | 155 |       |       | 4   | 9        | 85     |         | 3    | 170        | -          |        |      | -  | Ŧ  |

Name resolution

Limit to display filter

<u>H</u>elp

Map

Copy

23

#### Conversations

Follow Stream

23

Close

#### Statistics] – [Conversations]

Conversations: 2011\_02\_15.cap

| Ethernet: 1        | Fibre  | ore Channel FDDI |        | Channel FDDI |       | Channel FDDI |         | e Channel FDDI |                          | e Channel FDI |     | Channel FDI |            | Channel FDDI |       | IPv4: 15 | IPv4: 15 IPv6 IPX JXTA |  | NCP | RSVP SCTP |  | TCP: 44 |  | Token Ring | UDP | USB | WL | AN |
|--------------------|--------|------------------|--------|--------------|-------|--------------|---------|----------------|--------------------------|---------------|-----|-------------|------------|--------------|-------|----------|------------------------|--|-----|-----------|--|---------|--|------------|-----|-----|----|----|
| IPv4 Conversations |        |                  |        |              |       |              |         |                |                          |               |     |             |            |              |       |          |                        |  |     |           |  |         |  |            |     |     |    |    |
| Address A          | ▲ A    | ddress B         | •      | Packets 4    | Bytes | 5 <b>4</b>   | Packets | A->B           | <ul> <li>■ By</li> </ul> | /tes A->      | ·B∢ | Pack        | æts A<-B ◀ | Bytes        | A<-B  | •        | *                      |  |     |           |  |         |  |            |     |     |    |    |
| 192.168.1.8        | 2      | 11.131.22        | 26.15  | 228          | 207   | 956          |         |                | 79                       | 30            | 491 |             | 149        |              | 177 4 | 65       |                        |  |     |           |  |         |  |            |     |     |    |    |
| 59.106.108.7       | 72 19  | 92.168.1.        | 8      | 340          | 116   | 839          |         | 1              | 68                       | 54            | 876 |             | 172        |              | 61 9  | 63       |                        |  |     |           |  |         |  |            |     |     |    |    |
| 192.168.1.8        | 2      | 11.131.22        | 26.16  | 538          | 458   | 276          |         | 1              | .97                      | 49            | 094 |             | 341        |              | 409 1 | 82       | =                      |  |     |           |  |         |  |            |     |     |    |    |
| 192.168.1.8        | 2      | 20.213.23        | 34.196 | 20           | 4     | 534          |         |                | 10                       | 2             | 232 |             | 10         |              | 23    | 302      |                        |  |     |           |  |         |  |            |     |     |    |    |
| 143.90.194.2       | 26 19  | 92.168.1.        | 8      | 107          | 108   | 863          |         |                | 78                       | 104           | 497 |             | 29         |              | 4 3   | 866      |                        |  |     |           |  |         |  |            |     |     |    |    |
| 74.125.235.7       | 78 19  | 92.168.1.        | 8      | 51           | 25    | 581          |         |                | 28                       | 21            | 965 |             | 23         |              | 3.6   | 516      |                        |  |     |           |  |         |  |            |     |     |    |    |
| 143.90.194.2       | 25 19  | 92.168.1.        | 8      | 7            | 1     | 789          |         |                | 3                        |               | 766 |             | 4          |              | 10    | )23      |                        |  |     |           |  |         |  |            |     |     |    |    |
| 192.168.1.8        | 20     | 03.169.10        | ).232  | 7            | 1     | 388          |         |                | 4                        |               | 899 |             | 3          |              | 4     | 189      |                        |  |     |           |  |         |  |            |     |     |    |    |
| 115.69.195.1       | 172 19 | 92.168.1.        | 8      | 12           | 3     | 000          |         |                | 6                        | 1             | 938 |             | 6          |              | 10    | 62       |                        |  |     |           |  |         |  |            |     |     |    |    |
| 192.168.1.8        | 2      | 16.223.0.        | 209    | 7            | 1     | 155          |         |                | 3                        |               | 170 |             | 4          |              | 9     | 85       | Ŧ                      |  |     |           |  |         |  |            |     |     |    |    |
|                    |        |                  |        | 111          |       | _            |         |                |                          |               |     |             |            |              |       |          |                        |  |     |           |  |         |  |            |     |     |    |    |

Name resolution

Copy

Limit to display filter

<u>H</u>elp

# IO グラフ

#### • [Statistics] – [IO Graphs]

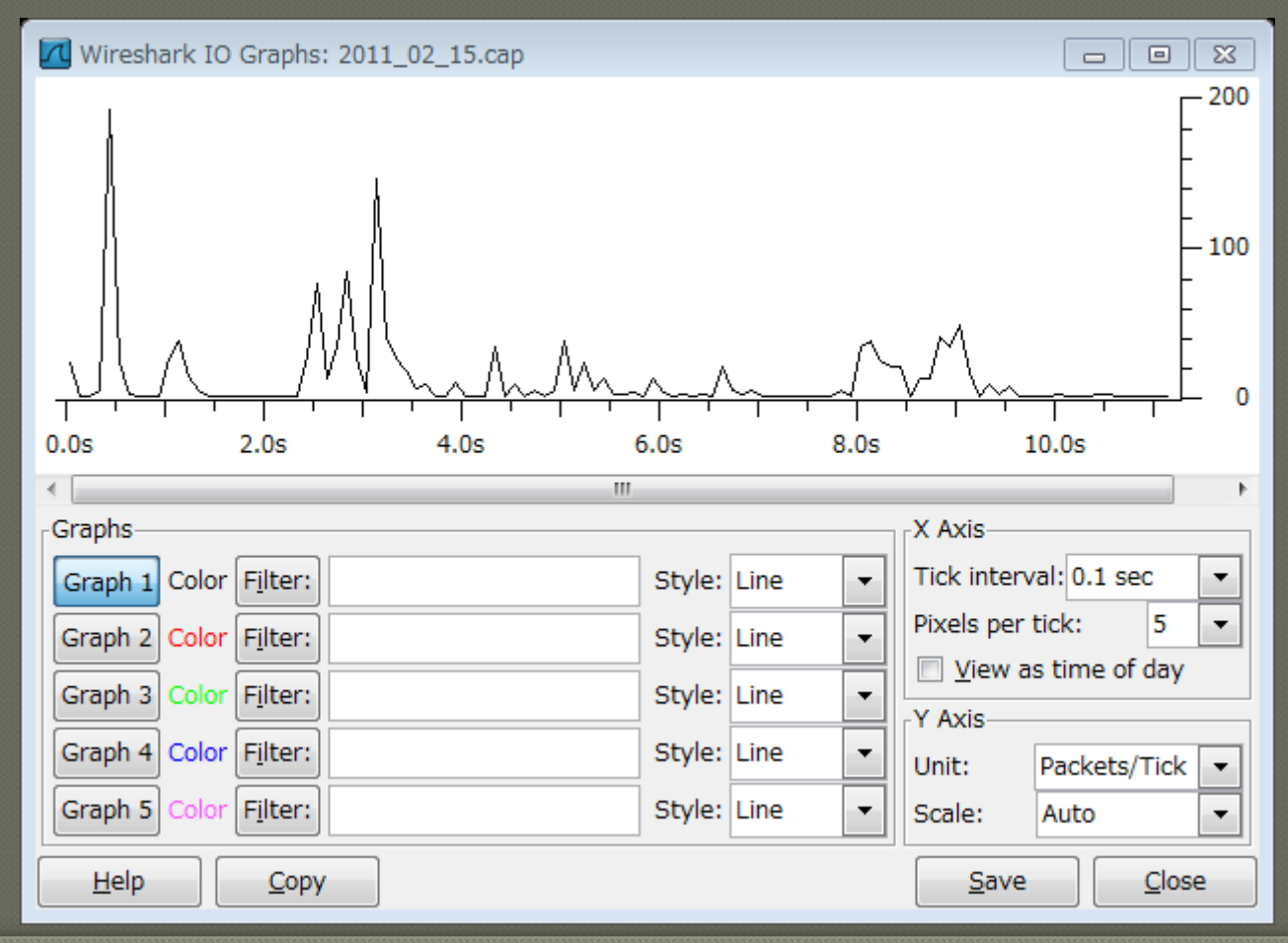

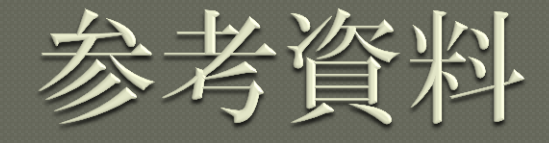

# Wireshark User's Guide http://www.wireshark.org/docs/ wsug\_html\_chunked/ Wireshark Wiki http://wiki.wireshark.org/FrontPage Wireshark University http://www.wiresharktraining.com/